## Installation

## Instruction

**RDT600** Proactive AI Safety System

### **Revision History:**

| Version<br>Number | Revised By | Revision Date | Revision Description                                                                  |
|-------------------|------------|---------------|---------------------------------------------------------------------------------------|
| V1.0              | Xu Zhiwu   | 2023.04.24    | <1> First draft of integrated release                                                 |
| V1.1              | Xu Zhiwu   | 2023.06.25    | <1> Update some images in the instructions section of the web side configuration tool |

### Table of contents

| 1. Overview                                           |    |
|-------------------------------------------------------|----|
| 2. Product Configuration                              |    |
| 2.1 Product standard packing list                     | 4  |
| 2.1.1 The standard package is as follows:             |    |
| 2.2 Product optional accessories list                 | 5  |
| 2.3 Equipment Harness                                 | 5  |
| 2.3.1 Power harness                                   | 5  |
| 2.3.2 4- core IO communication harness ( optional)    | 6  |
| 2.3.3 8- core IO communication harness (optional)     | 7  |
| 2.3.4 Aviation head interface camera adapter cable    | 7  |
| 3. Preliminary preparation                            | 8  |
| 3.1 Site condition preparation                        | 8  |
| 3.1.1 Site terrain requirements                       |    |
| 3.1.2 Installer Requirements                          | 9  |
| 3.1.3 Vehicle information confirmation                | 9  |
| 3.2 Installation Tool List                            | 9  |
| 3.3 Device information confirmation                   |    |
| 3.3.1 Hardware information confirmation               |    |
| 3.3.2 Software information confirmation               |    |
| 4. Installation Notes                                 |    |
| 4.1 Equipment and wiring harness docking              | 11 |
| 4.1.1 Host front and back view                        |    |
| 4.1.2 Host side view                                  |    |
| 4.1.3 System connection diagram                       |    |
| 4.2 Equipment and wiring harness docking              |    |
| 4.2.1 Installation location requirements              |    |
| 4.2.2 Host wiring                                     |    |
| 4.2.3 ADAS camera debugging                           |    |
| 4.3 DMS camera installation and debugging             | 15 |
| 4.3.1 Installation location requirements              |    |
| 4.3.2 Installation steps                              |    |
| 4.3.3 Routing and precautions                         |    |
| 4.4 GPS antenna installation                          |    |
| 4.5 Storage media and IoT card installation (picture) | 17 |
| 5. Use of web-side configuration tools                | 17 |
| 5.1 Login                                             | 17 |
| 5.1.1 Connect to WIFI hotspot                         |    |
| 5.1.2 Log in to the web tool                          |    |
| 5.2 Status query                                      |    |
|                                                       |    |

### ROADEFEND

| 5.3 Parameter setting         | 19 |
|-------------------------------|----|
| 5.3.1 Set vehicle information | 19 |
| 5.3.2 Set switch value        | 19 |
| 5.3.3 Mirror/Flip Settings    | 19 |
| 5.3.4 Test mode               | 19 |
| 5.4 ADAS calibration          | 20 |
| 5.5 Live image                | 21 |
| 6. Notice to users            | 22 |

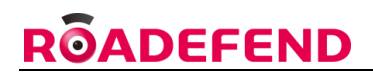

### 1. Overview

This article introduces in detail the composition of the RDT600 active safety intelligent prevention and control system, the installation standards and precautions of the host and its accessories. Provide reference and guidance for on-site installation personnel, provide construction personnel with installation operation requirements, standardize the installation and commissioning process, Improve construction efficiency, Make sure the equipment is working properly.

### 2. Product Configuration

### 2.1 Product standard packing list

| Serial<br>Number | Name                 | Quantity | Unit    | Remark |
|------------------|----------------------|----------|---------|--------|
| 1                | RDT600 host          | 1        | tower   |        |
| 2                | Power Cable          | 1        | root    |        |
| 3                | G-mouse              | 1        | indivua |        |
| 4                | Triangle certificate | 1        | pieces  |        |

Table 1: Standard product packing list

### 2.1.1 The standard package is as follows:

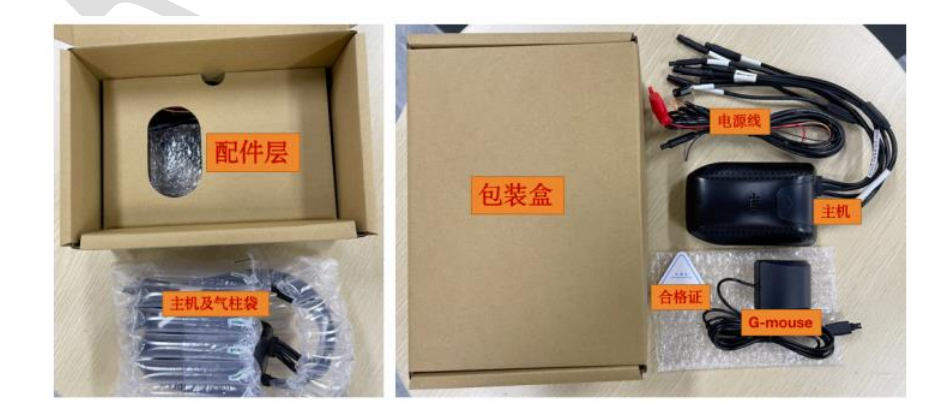

Figure 1 : Product standard packaging diagram

### 2.2 Product optional accessories list

| Serial<br>Number | Name                                            | Quantity | Unit     | Remark                                                                                  |
|------------------|-------------------------------------------------|----------|----------|-----------------------------------------------------------------------------------------|
| 1                | DMS Camera                                      | 1        | indivual | Optional according to project requirements                                              |
| 2                | OMS Camera                                      | 1        | indivual | Optional according to project requirements                                              |
| 3                | Aviation head interface<br>camera adapter cable | 1-4      | root     | This adapter cable is required when<br>the camera interface is a 4-pin<br>aviation head |
| 4                | BSD camera                                      | 1-2      | indivual | Optional according to project requirements                                              |
| 5                | 4-core IO cable                                 | 1        | root     | Optional according to project requirements                                              |
| 6                | 8 core IO cable                                 | 1        | root     | Optional according to project requirements                                              |
| 7                | TF card                                         | 1-2      | open     | Single card supports up to 512G                                                         |
| 8                | loT card                                        | 1        | open     | Middle card                                                                             |

Table 2: Product selection list

### 2.3 Equipment Harness

The wiring harness has a variety of function combination options, please consult sales or technical support for details.

#### 2.3.1 Power harness

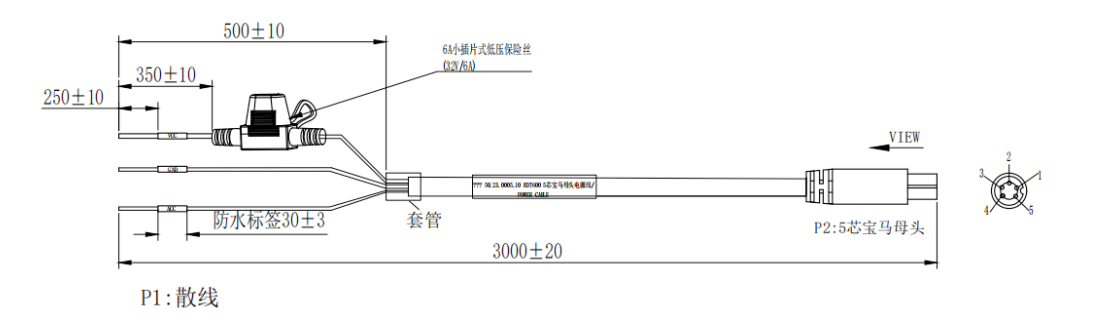

Figure 2: Diagram of power harness

线序定义:

|    | P1-散线     |      |        |    |      | P2-5 | 芯宝马   | 母头    |        |
|----|-----------|------|--------|----|------|------|-------|-------|--------|
| 线序 | 标签丝印      | 颜色   | 线径     | 线序 | 定义   | 颜色   | 线径    | 标签丝印  | 端子     |
|    | 电火/ACC    | 橙    | 24AWG  | 1  | ACC  |      | 24AWG |       |        |
|    | lik (cup  | 191  | 94 AWC | 2  | PWR- |      | 24AWG |       | P2     |
|    | THEY GAD  | 赤    | 24A#G  | 3  | PWR- |      | 24AWG | 见端子标签 | 5芯宝马母头 |
|    | 由源/VCC    | 红    | 24AWG  | 4  | PWR+ |      | 24AWG |       |        |
|    | -Timp 100 | esta |        | 5  | PWR+ |      | 24AWG |       |        |

Table 3: Definition of harness pins

### 2.3.2 4- core IO communication harness (optional)

Used to connect the body hardware line signal , Such as brakes , left/right turn signals , high/low beams , CAN communication, etc. , for details, refer to the wiring harness definition.

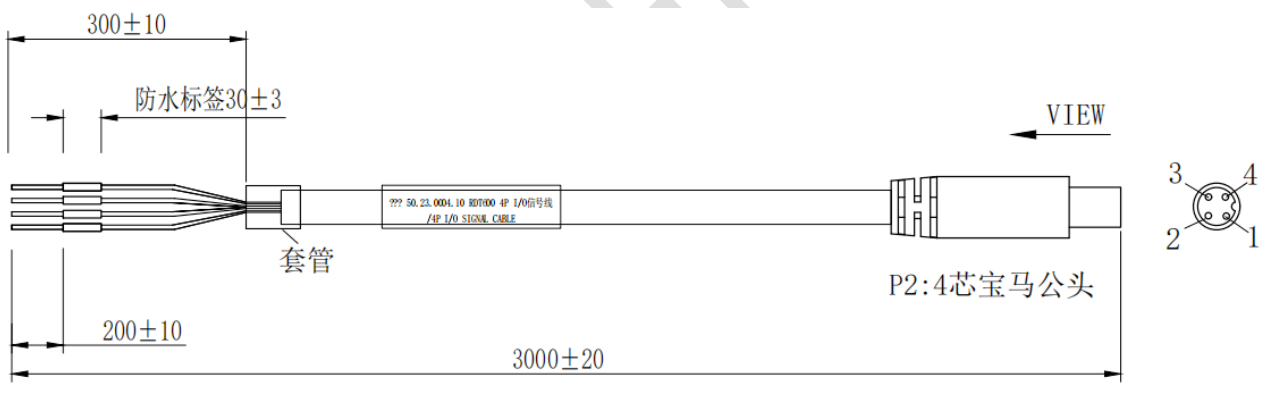

Figure 3 4 -core IO communication line

### 线序定义:

|    | P1-散线         |    |       |    |          | P2∹ | 芯宝马    | 公头    |              |
|----|---------------|----|-------|----|----------|-----|--------|-------|--------------|
| 线序 | 标签丝印          | 颜色 | 线径    | 线序 | 定义       | 颜色  | 线径     | 标签丝印  | 端子           |
|    | 报警输入/ALARM IN | 绿  | 24AWG | 1  | ALARM IN |     | 24 AWG |       | P2           |
|    | 刹车/BRAKE      | 黄  | 24AWG | 2  | BRAKE    |     | 24 AWG | 见端子标签 | 12<br>4芯宝马公头 |
|    | 信号输出/0C 0UT1  | 棕  | 24AWG | 3  | OC_OUT1  |     | 24 AWG |       | DE JAX       |
|    | 地/GND         | 黑  | 24AWG | 4  | GND      |     | 24 AWG |       |              |

Table 4 Pin definition of 4- core IO communication line

### 2.3.3 8- core IO communication harness (optional)

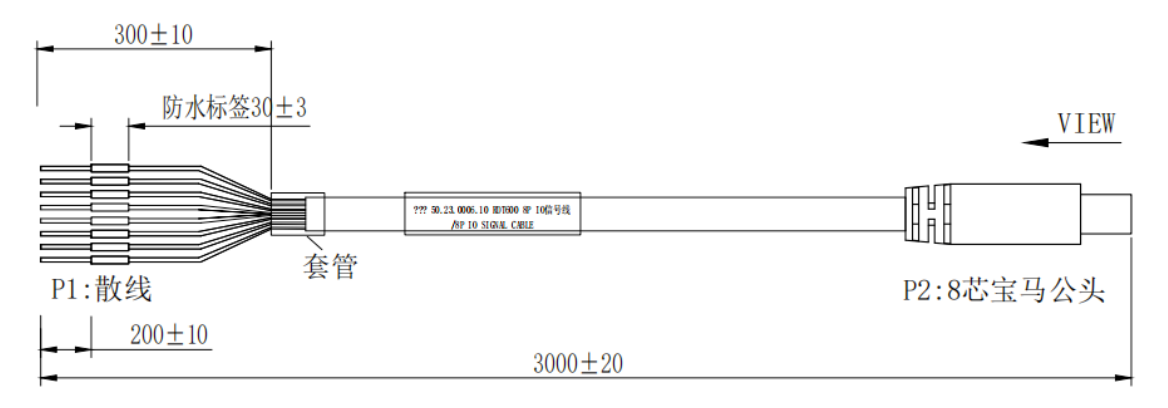

Figure 4 8- core IO communication line

### 线序定义:

RÖADEFEND

|    | P1-散线         |    |       |    |           | P2-8 | 3芯宝马  | 公头    |              |
|----|---------------|----|-------|----|-----------|------|-------|-------|--------------|
| 线序 | 标签丝印          | 颜色 | 线径    | 线序 | 定义        | 颜色   | 线径    | 标签丝印  | 端子           |
|    | RS232-TX      | 绿  | 24AWG | 1  | 232-TX    |      | 24AWG |       |              |
|    | RS232-RX      | 蓝  | 24AWG | 2  | 232-RX    |      | 24AWG |       |              |
|    | 地/GND         | 黑  | 24AWG | 3  | GND       |      | 24AWG |       | D9           |
|    | 485A/CANH     | 蓝  | 24AWG | 4  | 485A/CANH |      | 24AWG | 见端子标签 | FZ<br>8芯宝马公斗 |
|    | 485B/CANL     | 绿  | 24AWG | 5  | 485B/CANL |      | 24AWG |       | 00ES JAX     |
|    | 信号输出/OC OUT2  | 白  | 24AWG | 6  | OC_OUT2   |      | 24AWG |       |              |
|    | 左转/TURN LEFT  | 棕  | 24AWG | 7  | IO_IN3    |      | 24AWG |       |              |
|    | 右转/TURN RIGHT | 灰  | 24AWG | 8  | IO_IN4    |      | 24AWG |       |              |

Table 5: Pin definition of 8- core IO communication line

### 2.3.4 Aviation head interface camera adapter cable

For host and 4- core aerial camera

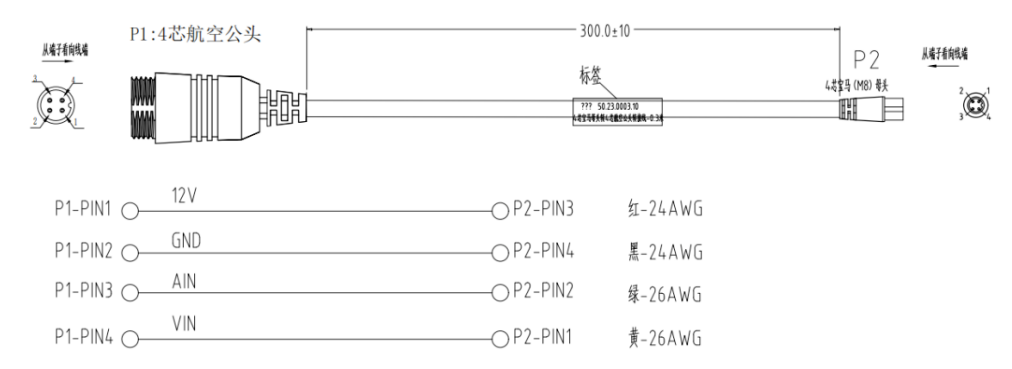

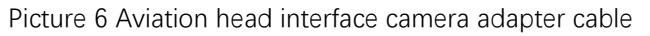

### 3. Preliminary preparation

### 3.1 Site condition preparation

#### 3.1.1 Site terrain requirements

Find an open area before installation . In principle, it is required to be on a flat road with a wide view (you can see the skyline ) , Areas with lane lines for installation and calibration . Considering the actual situation , At least install and calibrate on level ground .

Stop the vehicle horizontally , and it is forbidden to tilt the vehicle when the equipment is installed and calibrated . There are two methods for specific site requirements :

Method 1 : Find a straight lane to ensure that the front view is wide and you can see the distant skyline . Park the vehicle in the center of the long straight horizontal lane , and ensure that the vehicle stops straight , as shown in the left picture below :

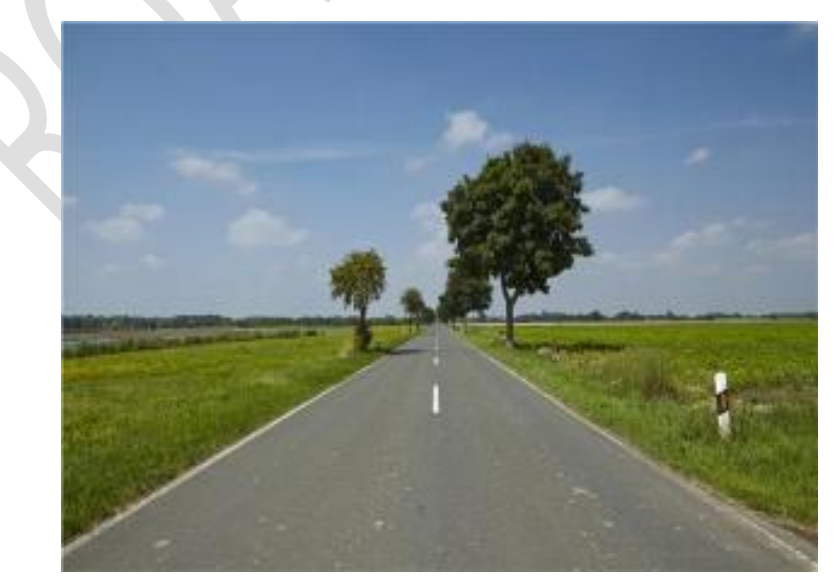

Method two : Find a flat open space , Make sure that the ground where the vehicle is parked is not sloped .There is no less than 5 meters of open space in front of the installation site vehicle , which is convenient for the installation personnel to calibrate , as shown in the right picture above :

### 3.1.2 Installer Requirements

On-site construction personnel should be familiar with the functions and applications of the product, understand the composition and working principle of the entire system, and be familiar with the internal structure and electrical circuits of motor vehicles, etc. Have experience in the installation and construction of common in-vehicle equipment. Need to know the installation location in advance, Know the vehicle model where the device is installed, Host and camera installation location selection, Various cable lengths required for installation, Prepare the necessary auxiliary materials in advance, Ensure the smooth completion of equipment installation and commissioning .

### 3.1.3 Vehicle information confirmation

Before the equipment is installed, On-site construction personnel must confirm the electrical information of the vehicle. The step is vehicle damage (in case of occurrence). The basis for the division of responsibilities involved, the following operations must be checked and correct before proceeding to the next step of installation :

- $\geq$ Whether the vehicle can ignite normally.
- Whether the vehicle power system is intact, Whether there are other electrical faults, etc.  $\geq$
- $\triangleright$ the vehicle has any external damage

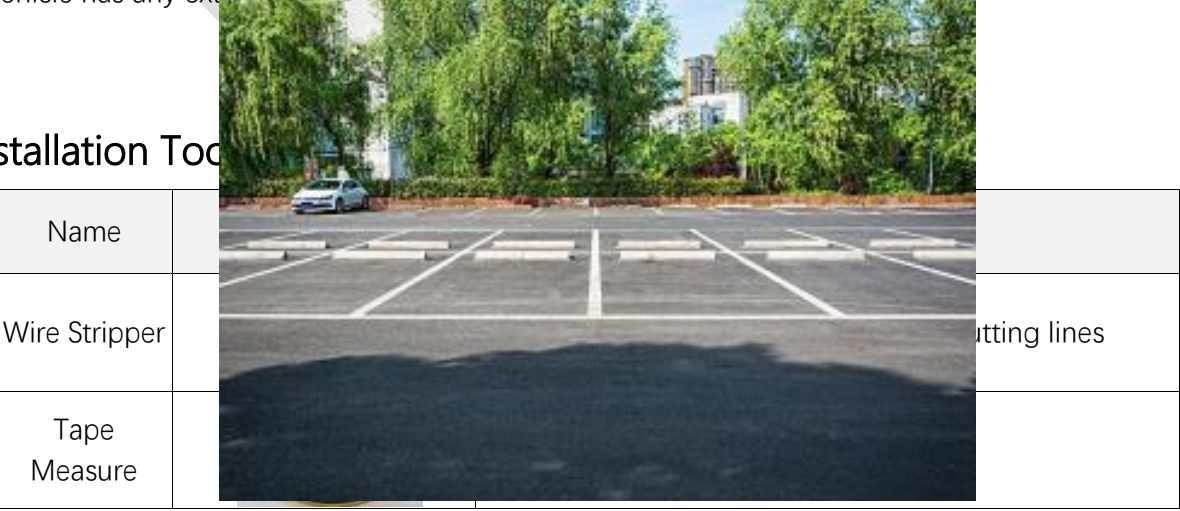

### 3.2 Installation Tod

Serial

Number

1

2

| 3  | Electric Pen             | 100                                                             | Universal                                                                                                    |
|----|--------------------------|-----------------------------------------------------------------|----------------------------------------------------------------------------------------------------|
| 4  | Screwdriver<br>Set       |                                                                 | Length greater than 20cm , with a cross and a cape                                                                                                    |
| 5  | Multimeter               |                                                                 | General purpose , for measuring voltage , left and right turn signals , brake signal etc.                                                                                        |
| 6  | Bellows                  |                                                                 | 2cm straight , Beautiful packaging for wiring , Prevent<br>leakage line damage                                                                                                   |
| 7  | Utility Knife            | 19                                                              | Used for cutting corrugated pipes , rolling strips and other items                                                                                                    |
| 8  | Insulation<br>Black Tape |                                                                 | Universal type, for wrapping wire ends                                                                                                    |
| 9  | Cable Ties               |                                                                 | 7cm long for fixing the harness                                                                                                    |
| 10 | 3M Glue                  | 3M                                                              | Universal type , used to fix the DMS base when drilling is not possible                                                                                                    |
| 11 | Electrical tools         |                                                                 | For fixing screws , And opening holes when walking dark lines                                                                                                    |
| 12 | R v wire                 |                                                                 | Used to connect vehicle power lines , signal power<br>lines , and signals to equipment to extend the<br>function; Power wire diameter 1.5mm², Signal<br>wire diameter 0 . 5 mm ² |
| 13 | loT card                 |                                                                 | loT card - medium card (China Mobile , China Unicom<br>or China Telecom ) is used for communication<br>between devices and platforms                                             |
| 14 | Storage<br>medium        | SanDisk<br><i>Ultra</i><br>32 <sub>GB</sub> 際語し<br>修 <i>A</i> 1 | Support 2 TF cards . It is used to store videos and needs to be purchased in advance .                                                                                           |

### 3.3 Device information confirmation

3.3.1 Hardware information confirmation

Before installation, check whether the equipment is complete and whether there is any damage , etc. The specific equipment list is subject to the project plan .

### 3.3.2 Software information confirmation

Check the shipping information sheet before installation to confirm the correctness of the factory version of the device software. If you find that the device software version is inconsistent with the required version, you need to contact the person in charge immediately to check and deal with it . Perform upgrade operations when necessary. Confirmation method : After the device is powered on, check whether the firmware version information and patch number are consistent with the factory shipment information through the web page.

### 4. Installation Notes

### 4.1 Equipment and wiring harness docking

### 4.1.1 Host front and back view

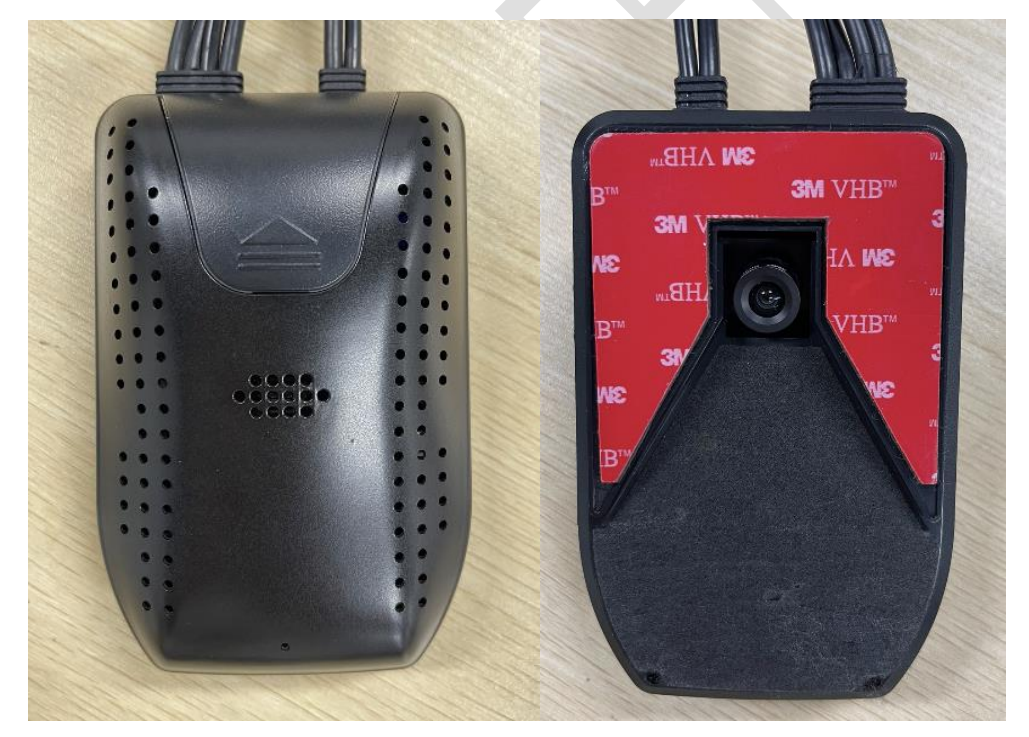

#### 4.1.2 Host side view

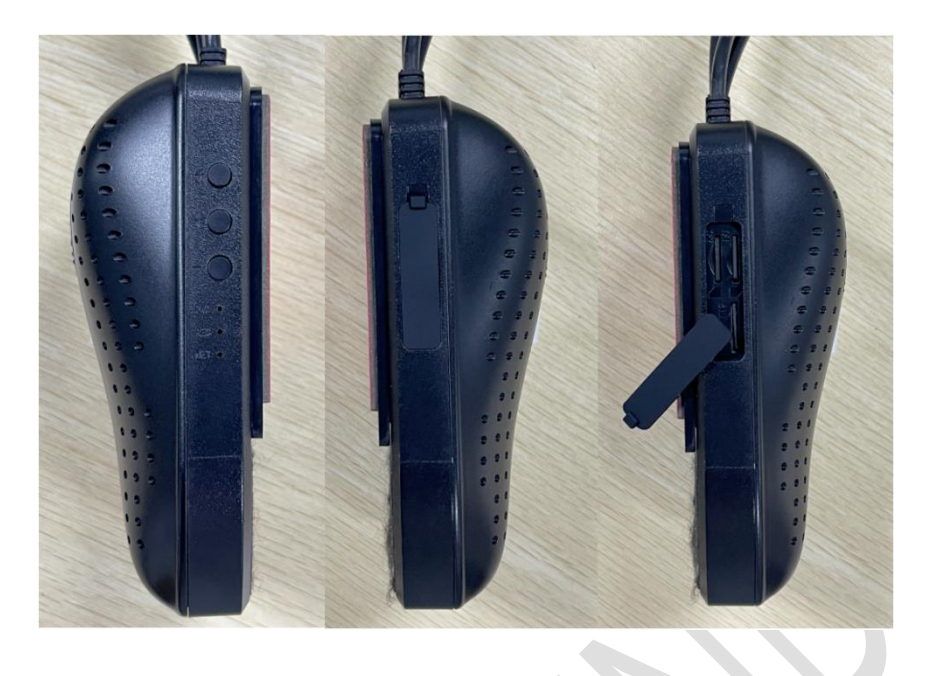

### 4.1.3 System connection diagram

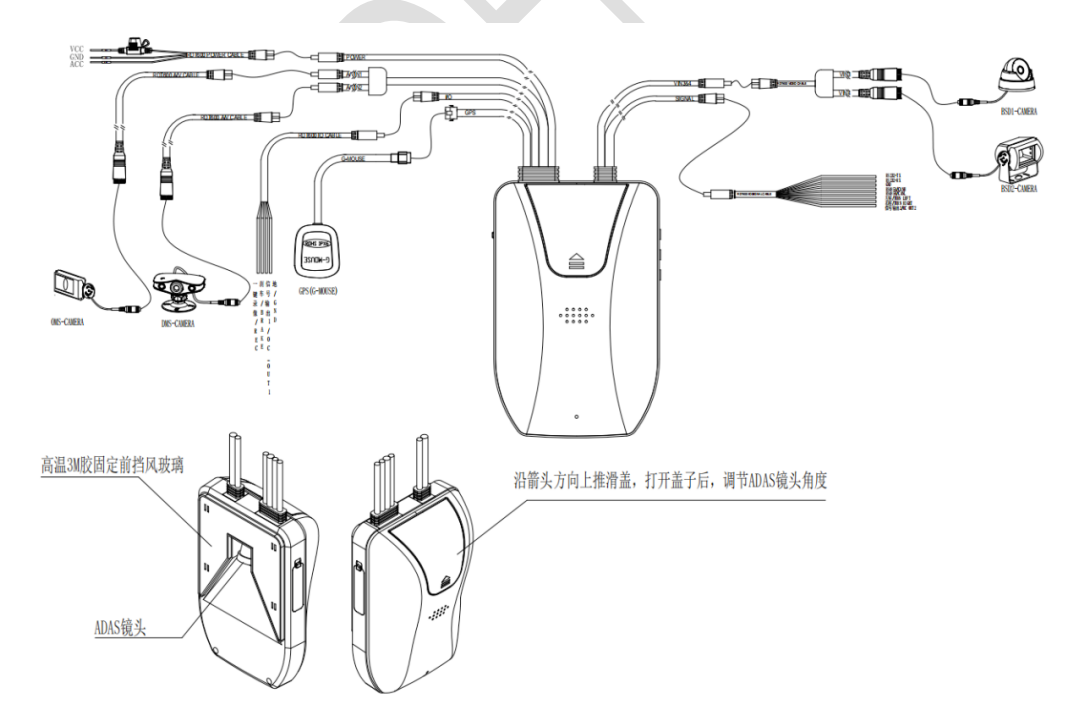

### 4.2 Equipment and wiring harness docking

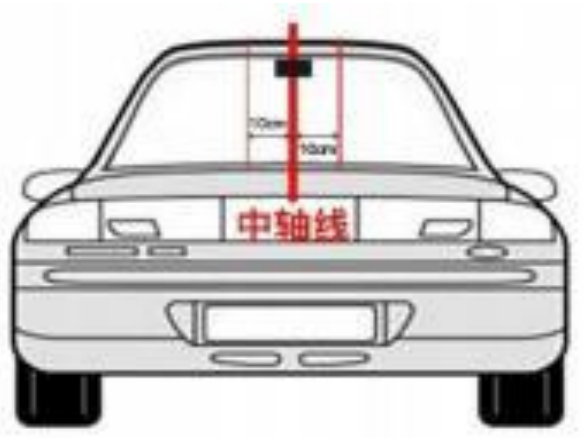

#### ents

the front windshield (the top function line is hidden in ssible to the middle of the entire width of the windshield. ADAS camera is horizontally illuminated on the road line of the road. It is required to check whether there is : failure on the vehicle at the selected location. occupying the position, use the "overlay method" to is centered.

f the host, wipe the windshield of the installation area area is clean.

5). Take off the ADAS camera lens sticker, tear off the 3M adhesive sticker of the main unit and stick it well.

6). After pasting the main unit, press it hard to make the main unit firmly stick to the glass, so as to prevent the main unit from loosening or falling off.

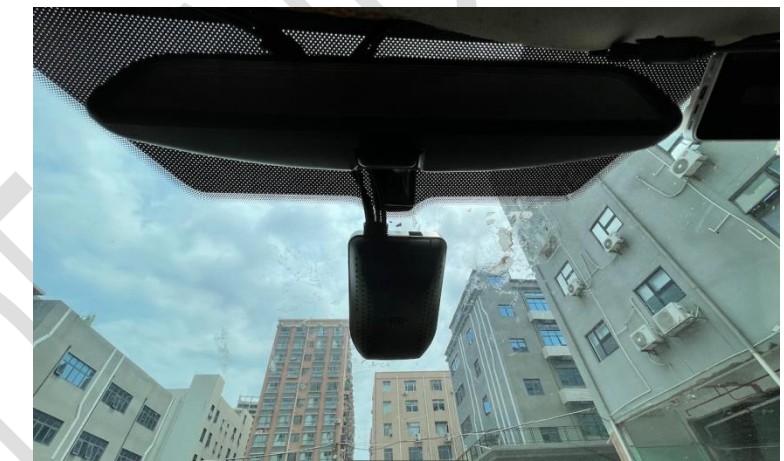

### 4.2.2 Host wiring

The wiring of the equipment should be as dark as possible. Ensure that the operating table is clean and beautiful; The wiring harness exposed outside the cab ( if any) needs to be protected by corrugated tubes, And need to avoid frequently moving parts, Prevent damage to the wire harness due to vibration and pulling during use.

First find the body's constant power line (Vin), car ignition switch line (ACC), ground line (GND), left and right steering and brake signal lines. Usually available

Find the corresponding wiring position through the instructions of the body fuse box, As shown below :

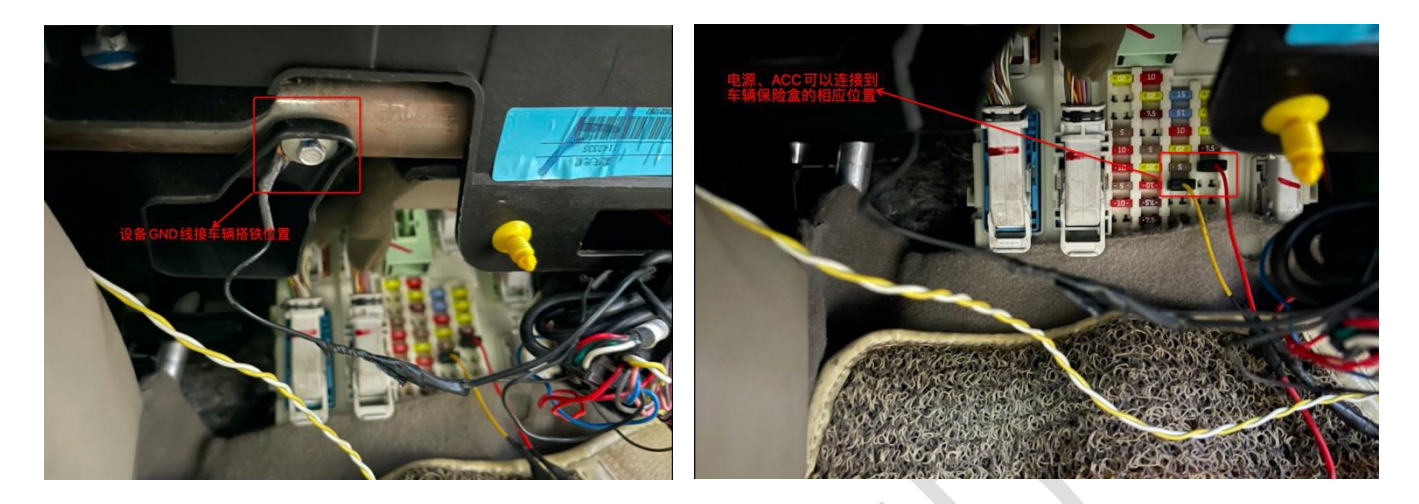

If the description of the fuse box is vague and cannot be judged, The corresponding wiring harness can be found through the electric pen measurement method. The judgment method is as follows : **Normal power line (Vin )**: When the vehicle is turned off, use an electric pen to measure whether the line has electricity. If there is electricity, it can be judged that the line is a normal power line, and then measure the voltage, Make sure it is within the range of use of the device.

**Ignition signal wire (ACC)** : Through electric pen measurement, if the line voltage is 0V, the line is charged after the vehicle is ignited, then it can be judged that the line is the ignition signal line. Then

make a voltage measurement, Make sure the voltage is working properly.

**Brake and left and right turn signal lines** : Measured by electric pen, When the vehicle does not turn on the left and right turn signals, the line has no voltage, There is voltage on the line when the vehicle turns left and right. It means that the line is the left and right steering signal line; The same goes for the brakes. If the signal line cannot be determined through the above methods, Please contact the team or other professional auto repair shop for assistance.

According to different customer needs, other unused wiring harnesses such as 485 communication wires, etc., can not be connected if there is no requirement, but must be wrapped with insulating tape to ensure that the exposed part of the wire does not contact any part of the vehicle body.

### 4.2.3 ADAS camera debugging

Open and log in the mobile APP, preview the real-time video of the ADAS channel, adjust the camera angle so that the horizontal line of the cross star in the image is flush with the skyline of the road, and the vertical line is flush with the center of the lane.

### ROADEFEND

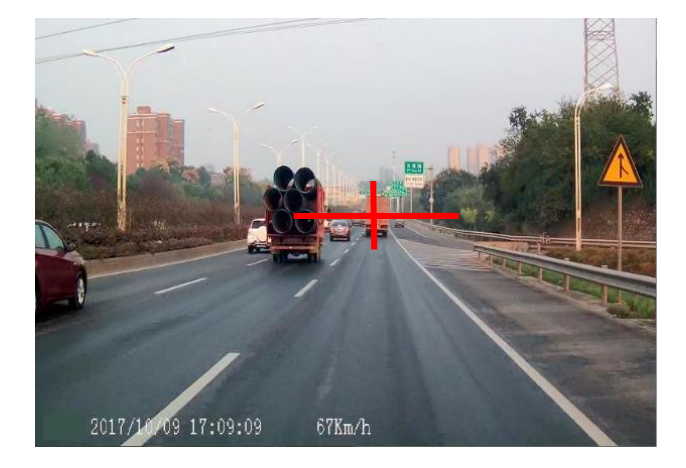

### 4.3 DMS camera installation and debugging

#### 4.3.1 Installation location requirements

DMS The camera is installed in front of the driver, distance from driver's face  $60cm \sim 120cm$  range, The angle between the normal line of the face and the driver is required to be less than  $\pm 30^{\circ}$  when looking straight ahead; the angle between the normal line of the face and the face in the vertical direction is less than  $30^{\circ}$ , as shown in the figure below.

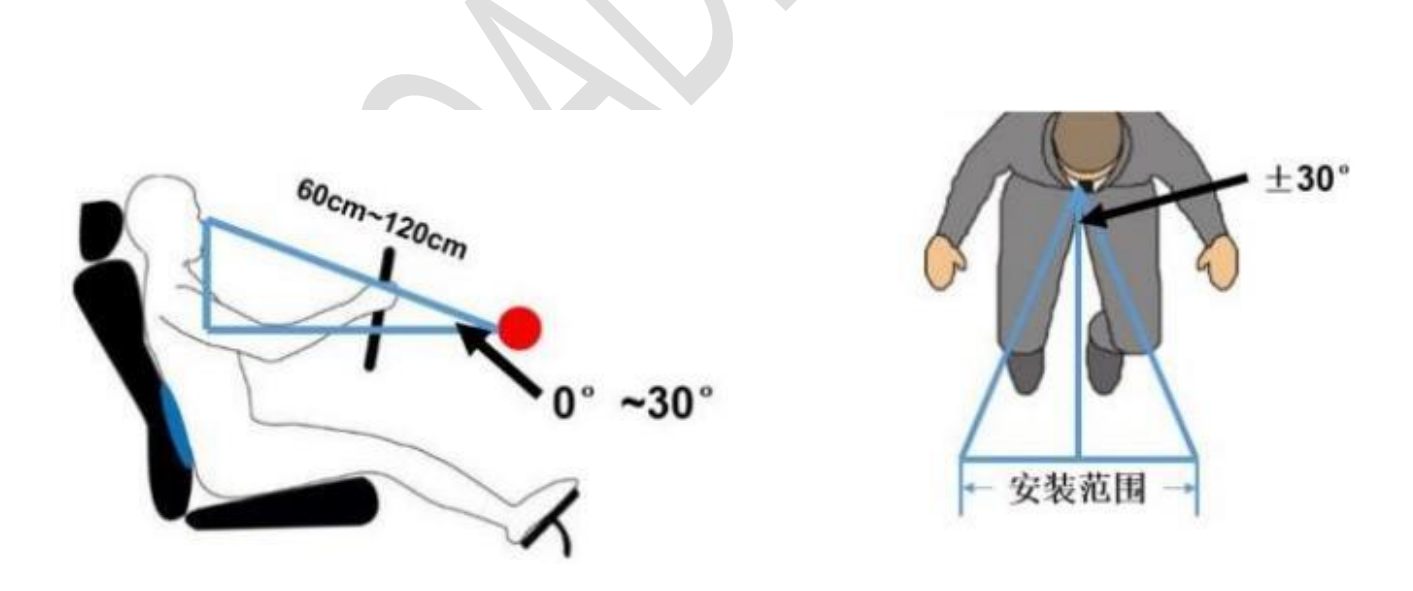

### 4.3.2 Installation steps

Step 1: According to the installation location requirements, find a suitable installation location on the

front windshield near the left A- pillar (you can power on the device first, and check the DMS video screen through the mobile APP real-time video to confirm whether the installation location is suitable), and use a paper towel Or clean the installation position with a dry towel, tear off the 3M adhesive sticker on the base of the DMS camera, stick the base to the installation position on the windshield and use a little force to make it stick firmly.

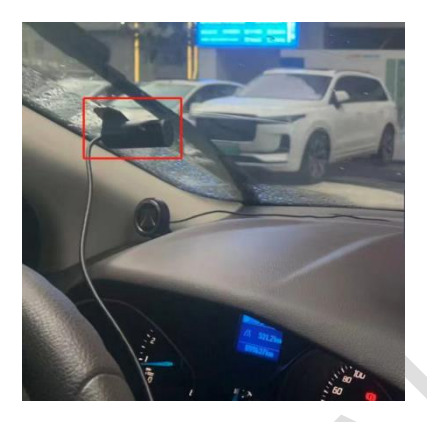

**Step 2:** When adjusting the angle, the installer needs to fasten the seat belt, open and log in the mobile APP, preview the real-time video of the DMS channel, and adjust the camera angle so that the driver's face is in the center of the screen as much as possible, as shown in the figure below (the position inside the red dotted line box in the figure ):

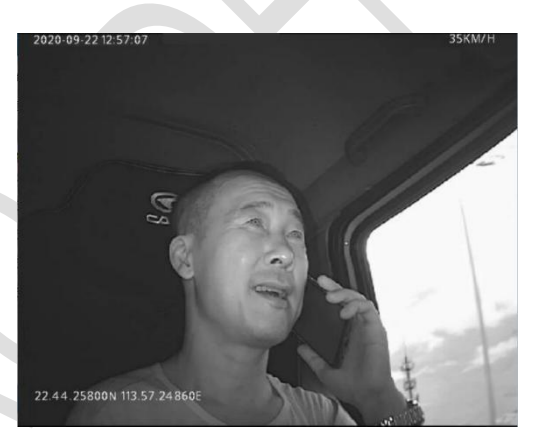

### 4.3.3 Routing and

Since the camera is installed in

precautions

front of the drive, it must be

In the camera image, it should be ensured that the steering wheel does not block the driver's face. If there is a need for occlusion, the installation location needs to be changed .

The wiring of the equipment should try to ensure that the dark line is used.Ensure that the operating table is clean and beautiful, Exposed wiring harnesses need to be protected by bellows, Prevent breakage during later use .

### 4.4 GPS antenna installation

ensured that it will not block the driver's vision after installation .

The installation position of the GPS antenna is preferably on the roof, and the wiring can be drilled into the car through holes or along the door gap. If it cannot be installed on the roof, it is recommended to

install it on the console in front of the passenger seat, as close to the window as possible. The distance from the electronic equipment is more than 50cm, pay attention to the receiving side of the antenna facing up, and tear off the 3M adhesive protective film and stick it on the table to ensure that the antenna is stable during driving. It is strictly forbidden to stick the GPS antenna on the equipment.

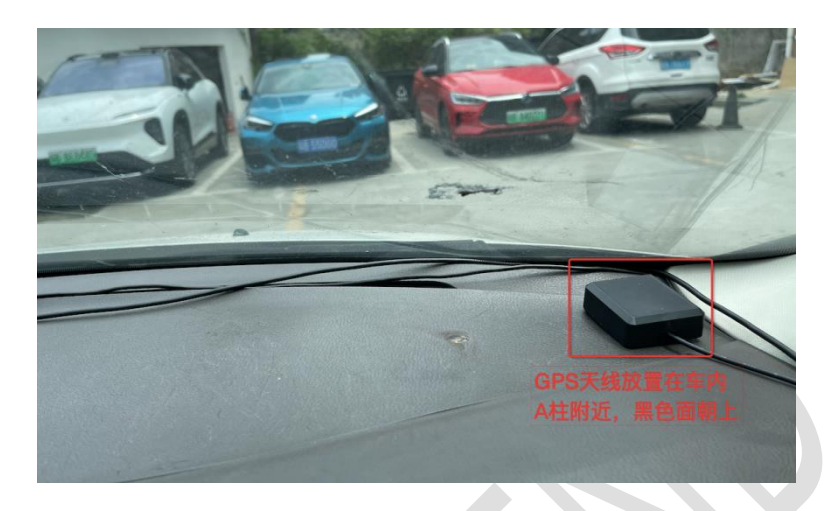

4.5 Storage media and IoT card installation (picture)

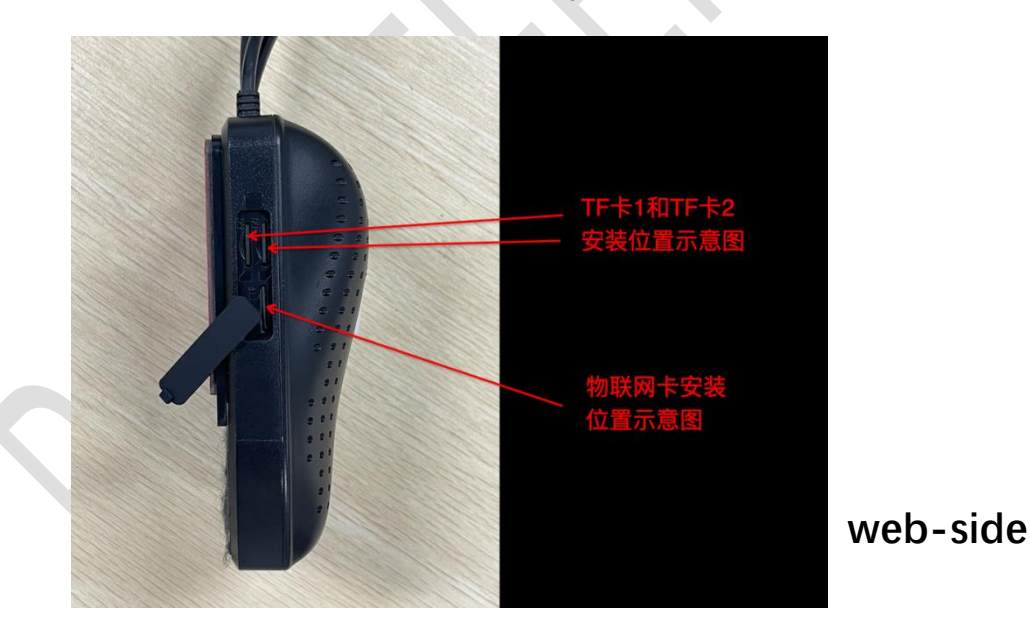

5. Use of

### configuration tools

### 5.1 Login

### 5.1.1 Connect to WIFI hotspot

Open the WiFi connection interface on the mobile phone, and you can see the hotspot with the WiFi name "RDT600-the last six digits of the device number", such as RDT600-000949, Connect to this WiFi hotspot, the WiFi hotspot password of all RDT600 is uniform: 12345678, after the

ROADEFEND

connection is successful, go to the next step.

#### 5.1.2 Log in to the web tool

Open the mobile browser, enter " 192.168.1.1 " in the URL bar, click Go, and enter the login page; After verifying the consistency between the device number and the actual device number, enter the username and password (please request from the manufacturer), click Login to enter the home page of the web tool.

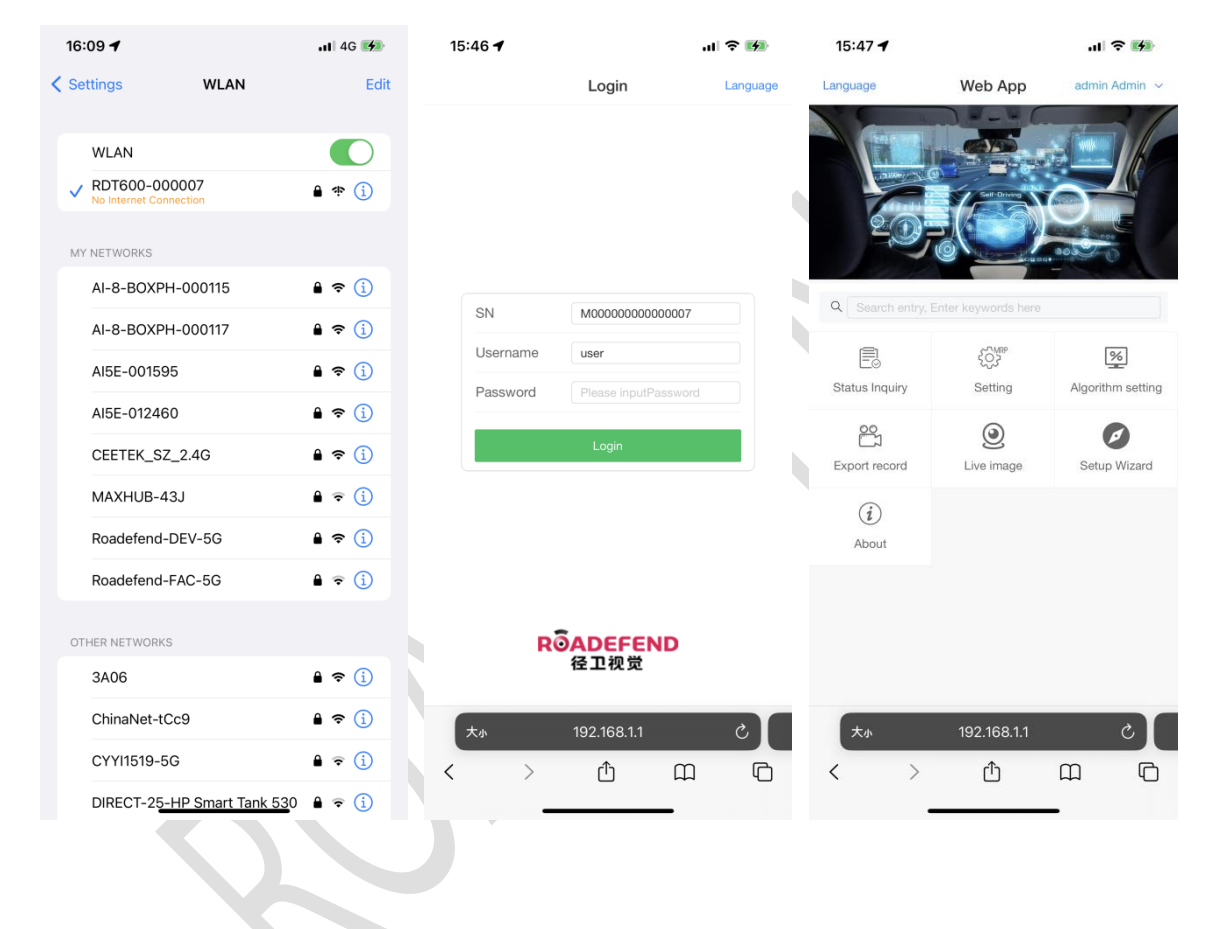

### 5.2 Status query

Click "Status Query" to enter the status query page. The status query includes: version information , vehicle information , storage , GPS , protocol , switching value status , networking status , etc.

#### RDT600 Installation Instruction Ver.1.1

| 15:47 -                                          | 15:56 ••• 46 🕑               | 15:54 🔐 4G 🗺                                  | 15:55 <b>7</b> .11 4G 🜠                 |
|--------------------------------------------------|------------------------------|-----------------------------------------------|-----------------------------------------|
| <b>Status Inquiry-</b> >Vehicle information Q    | Status Inquiry->GNSS         | C 🏫 Status Inquiry->Protocol Q                | Status Inquiry->State of the internet Q |
| License plate number B1                          | Antenna status Norr          | al #1Connection 47.254.37.117:7611 ~          | 4G module                               |
| The license plate color Yellow                   | Fix status Fix               |                                               | Module type EC200A                      |
| Vehicle VIN 55                                   | Satellite number             | 0 Login OK                                    | Firmware version EC200ACNLBR01A02M16    |
| Engine number 55                                 | Longitude East113.8573       | 9 #3Connection 101.37.147.134:7611 ^          | ICCID 898604A4192190641475              |
| Device information                               | latitude North22.5878        | Login OK .                                    | Mobile network                          |
| SN M00000000000000                               | Other                        | Goto setting >                                | Network selection China Mobile          |
| Terminal ID M000007                              | Signal quality               | Whether enabled On                            | Service type FDD-LTE                    |
| Business line number 017891000007                | SNR                          | Connect status Login OK                       | Network type 4G                         |
| Pulse factor 3600                                | 44                           | Server address 101.37.147.134 Roadefend cloud | Signal 4                                |
| Power voltage                                    | 44                           | Server Port 7611                              | Status OK                               |
| Low voltage (12V) 9                              | 40                           | Protocol version 2013                         | Dial-up status Dial-up success          |
| protection threshold (V)                         | 30                           | Type Roadefend                                | Dial-up IP 10.140.4.46                  |
| Low voltage (24V) 17<br>protection threshold (V) | 28                           | Alarm attachment On                           |                                         |
| Main voltage (V) 25.4 Normal                     | 27                           | 808 Multimedia On                             |                                         |
| Battery voltage (V) 0                            | 25                           | Live video & playback On                      |                                         |
| Speed and milease                                | 25                           | Overlay alarm type on On                      |                                         |
| 大小 192.168.1.1 さ                                 | 大小 192.168.1.1 さ             | 大小 192.168.1.1 さ                              | 大小 192.168.1.1 さ                        |
| < > û m C                                        | <mark>&lt; &gt;</mark> 企 皿 4 |                                               |                                         |

### 5.3 Parameter setting

#### 5.3.1 Set vehicle information

Click "Parameter Settings-General-Vehicle Information" to set the license plate number, license plate color , etc. The online number can be clicked on the right " +" Select "Freight" or "Default" (recommended to choose "Freight") or fill in according to your needs .

### 5.3.2 Set switch value

Click "Parameter Settings-General-Switch Volume", and set each switch volume to be active at high level or low level according to the actual situation

#### 5.3.3 Mirror/Flip Settings

According to actual project needs, click on "Parameter Settings-Video-Mirror Flip" to set the mirror/flip settings for a certain channel screen.

#### 5.3.4 Test mode

Click "Parameter Settings-Active Safety-Test Mode", the device enters the test mode, and can perform

simulated actions to trigger alarms. This page can be set at the same time speed value for test mode.

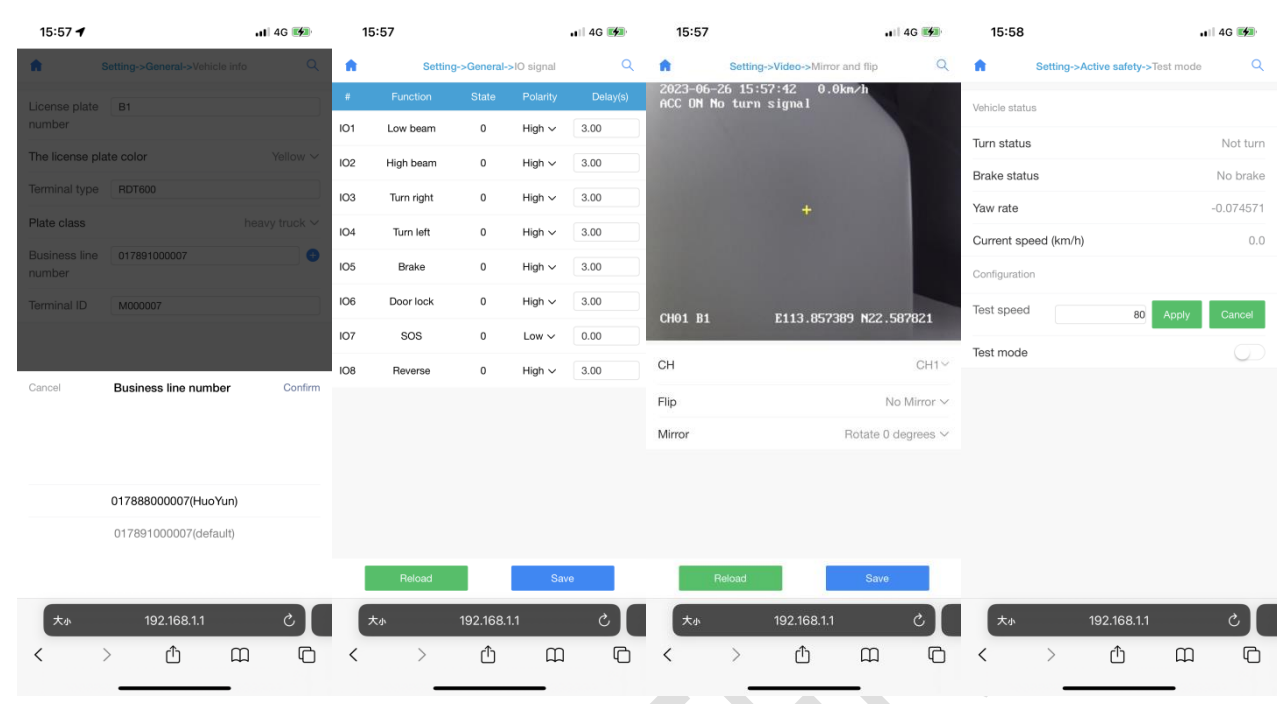

### 5.4 ADAS calibration

Click "Algorithm Configuration" to enter the algorithm configuration page for ADAS calibration.

#### a . Distant skyline calibration

Drive the vehicle to the center of the long straight horizontal lane, and ensure that the vehicle stops straight. Adjust the side adjustment lever of the ADAS camera so that the horizontal line of the picture and the distance

The horizon coincides with the ground and the sky in the picture, as shown in the figure below; use a tape measure to measure the height of the camera from the ground, the distance from the camera to the center line, Vehicle width, the distance from the camera to the front bumper, and modify the parameters according to the actual situation, click the save button, and exit after hearing the "calibration complete" language prompt.

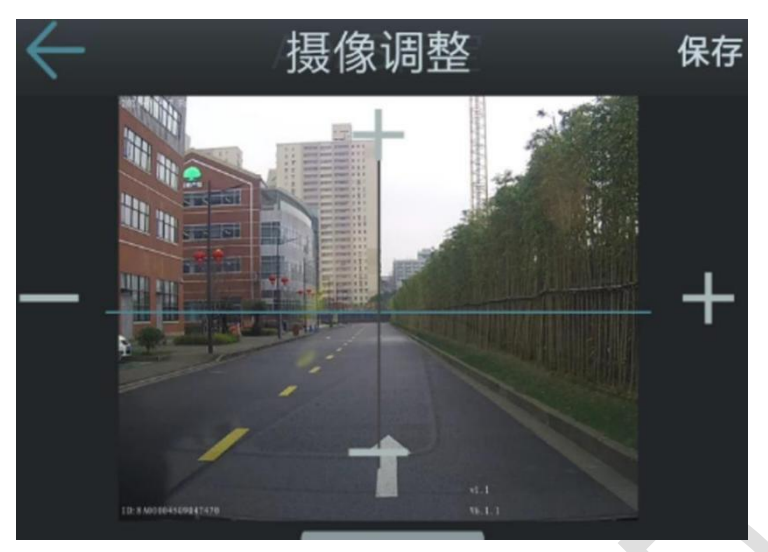

#### b. Calibration bar calibration

When the on-site conditions are limited, there are obstacles in front of the vehicle, and the lane line and distant skyline cannot be seen, the on-site installer can also use the calibration rod for calibration.

Step 1: Prepare a calibration rod whose length exceeds the installation height of the camera, and place it 1.5 meters in front of the camera;

Step 2: Use a tape measure to measure the installation height of the camera, and mark it with an obvious color at the same position of the calibration rod;

Step 3: Enter the ADAS calibration interface, adjust the up and down angle of the camera through the real-time video screen until the mark on the calibration rod coincides with the horizontal line of the screen ,

As shown below:

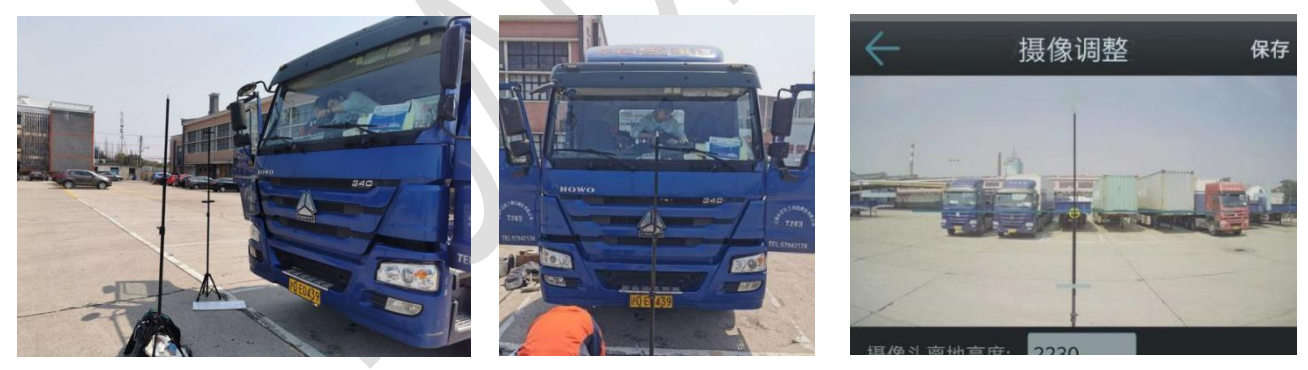

Step 4: Use a tape measure to measure the height of the camera from the ground, the distance from the center line of the camera, the width of the vehicle, and the distance from the camera to the front bumper, and measure the distance from the camera to the front bumper according to the actual situation. Modify the parameters according to the situation, click the save button, and exit after hearing the "calibration complete" language prompt.

### 5.5 Live image

Real-time image: Click "Real-time image" to enter the real-time image page, and you can view the

images of each channel. After checking "Large image preview automatically refreshes", you can click A channel to view the real-time video screen of the channel.

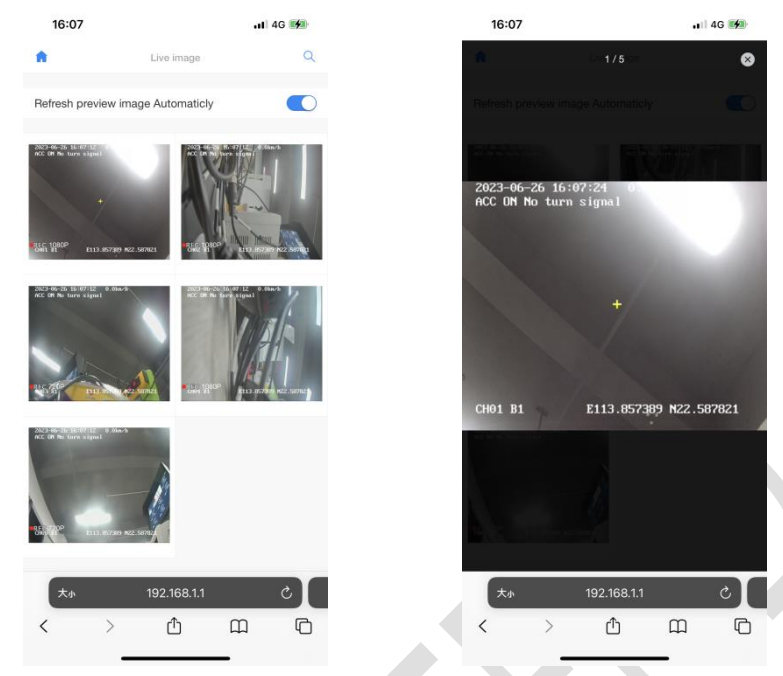

### 6. Notice to users

1). This product is a full HD on-board intelligent analysis system, which can help companies manage fleets and understand the status of vehicles in real time.

2). The use of this product by the driver can reduce the possibility of traffic accidents caused by manual driving, but it cannot replace safe driving. The driver must remain awake at all times. Follow traffic laws for safe driving.

3). Installation and calibration will affect the identification and response of the system, so the installation and calibration must be done by the company 's authorized dealer or professional installer.

4). The road surface and weather conditions will affect the recognition and response of ADAS and BSD functions. The accuracy rate of System identification will decline in case of unclear road markings, bad weatherand other conditions.

5). This product is designed to improve driving safety and reduce the incidence of accidents. During use, it is necessary to ensure that the camera has a clear view and avoid damage to the device.

### FCC Warning:

This equipment has been tested and found to comply with the limits for a Class B digital device, pursuant to part 15 of the FCC Rules. These limits are designed to provide reasonable protection against harmful interference in a residential installation. This equipment generates, uses and can radiate radio frequency energy and, if not installed and used in accordance with the instructions, may cause harmful interference to radio communications. However, there is no guarantee that interference will not occur in a particular installation. If this equipment does cause harmful interference to radio or television reception, which can be determined by turning the equipment off and on, the user is encouraged to try to correct the interference by one or more of the following measures:

- Reorient or relocate the receiving antenna.
- Increase the separation between the equipment and receiver.
- Connect the equipment into an outlet on a circuit different from that to which the receiver is connected.
- Consult the dealer or an experienced radio/TV technician for help.

Caution: Any changes or modifications to this device not explicitly approved by manufacturer could void your authority to operate this equipment.

This device complies with part 15 of the FCC Rules. Operation is subject to the following two conditions: (1) This device may not cause harmful interference, and (2) this device must accept any interference received, including interference that may cause undesired operation.

The device has been evaluated to meet general RF exposure requirement

This equipment complies with FCC radiation exposure limits set forth for an uncontrolled environment. This equipment should be installed and operated with minimum distance 20cm between the radiator & your body.